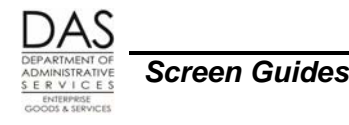

# P192 REGISTER LISTING

# SCREEN PURPOSE

The P192 Register Listing, an inquiry only screen, displays the payroll register detail for a designated employee, pay period and payroll run. OSPA updates the screen after each final payroll run and maintains the data for three pay periods.

### ALSO KNOWN AS

P192

## PREREQUISITES, IF ANY

The final payroll run must have processed.

The employee must have entries that processed in at least one of the past three months.

# SCREEN ACCESS KEY SEQUENCE

You can drill down to the P192 screen from the P190 Payroll Register Data screen:

- Type L over the ? next to the pay period you wish to view
- Press [ENTER]

You can also access the P192 screen from any screen:

- Press [PAUSE] to clear the screen
- In the upper left corner, type P192, SSN or Employee ID, agency, tax year, pay period end date (P192,OR########,#####,YY,MMDDYY)
- Press [ENTER]
- **SSN** = social security number (#########). Do not enter the hyphens. Enter any leading zeroes. Either SSN or Employee ID is required.

**Employee ID** = employee identification number (OR#######). Either SSN or Employee ID is required.

- **Agency** = OSPA agency number (#####). Required, will default to the agency number you used when you logged on.
- **Tax year** = tax year that applies to the designated pay period, YY. Required.

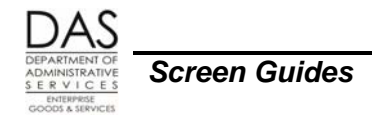

**Pay period** = the last day of the month for which you wish to view data, MMDDYY. Required.

### SCREEN ELEMENTS

|                         | A          | В               |                   | ) <u>E</u>                    | F             | (             | G H         |
|-------------------------|------------|-----------------|-------------------|-------------------------------|---------------|---------------|-------------|
|                         | P192       | ſ               | Qregon S          | tate Payroll                  | - Register L: | isting        | PROD        |
|                         | EmpID: OR  | XXXXXXX A       | G#: 99900         | TxY: XX <sup>-</sup> Pay P    | er: 0228XX EN | MPLOYEE, TAYL | OR          |
|                         | RG05 FUNC  | CODE MUS        | <b>Т ВЕ А, С,</b> | d, l or s —                   | ——( I )       |               |             |
| (J)                     | ORIGINAL   | Run:            | 01 Dist:          | 72670                         | $\bigcirc$    |               |             |
|                         | J/S CCJ:   | 1 Posn:         | 4711050 %:        | 1.0000 Pt/Ft                  | : F Ben: CO I | Rt: 3044.00   | HrRt: 17.56 |
|                         | L/D Type:  | RG T/S          | Date: 0228        | 07 Hours: 15                  | 2.00 Amt: 2   | 2891.80 }     | — К         |
|                         | L/D Type:  | HO T/S          | Date: 0228        | 07 Hours:                     | 8.00 Amt:     | 152.20        |             |
|                         | L/S Type:  | RG* FTE:        | 160.00 H          | ours: 160.00                  | Amt: 3044     | .00 Desc: TOT | AL-REG      |
|                         | GPA Type:  | IR Adj:         | Units:            | Rate:                         |               | nt: 1/0.50    |             |
|                         | GPS Type:  | AFNN OF         | 170.50            | Adjuesc: INS                  | RETURN Pay    | Desc: INS RE  |             |
|                         | DED Type:  | ALINI USU       | Adj: En           | $p_1$ : 1.00<br>$p_1$ : 51.75 | Emplr:        | Board:        |             |
|                         | DED Type.  | OONN 001        | Adj. En           | pr. 51.75<br>pl·              | Emplr: 1      | 54 00 Board:  | 154 00      |
|                         | DED Type:  | OPNN AAA        | Adi: Em           | pl.                           | Emplr: (      | 61 40 Board:  | 0.37        |
| (N)                     | DED Type:  | SLNN 001        | Adi: En           | pl:                           | Emplr:        | 1.10 Board:   | ••••        |
|                         | DED Type:  | TDNN            | Adi: Em           | pl: 2.75                      | Emplr:        | Board:        |             |
|                         | DED Type:  | UFNN GGG        | Adj: Em           | pl: 21.13                     | Emplr:        | Board:        |             |
|                         | DED Type:  | <b>UFNN 080</b> | Adj: En           | pl: 16.47                     | Emplr:        | Board:        |             |
|                         | DED Type:  | 9999 001        | Adj: En           | pl: -0.98                     | Emplr:        | Board:        |             |
| ( o )—                  | NET CkDate | e: 0301XX       | Amt: 23           | 62.95 SubjTX:                 | 3193.37 s     | SubjRT: 32    | 14.50       |
|                         |            |                 |                   |                               |               |               |             |
| ( P)—                   | CORRECTIV  | E Run:          | 02 Dist:          | 72670                         |               |               |             |
| $\overline{\mathbb{O}}$ | _ ENT=Fwd/ | Sel CLR=        | Exit F3=F         | 190 F4=Prev                   | PP F5=Next 1  | PP F7=Bwd F   | 8=Fwd       |
|                         |            |                 | LAIC ID-L         | 100 14-1160                   | II IO-MEAC    |               |             |
|                         |            |                 |                   |                               |               |               |             |

#### <u>Legend</u>

| No. | Description                                                                                                    |
|-----|----------------------------------------------------------------------------------------------------|
| Α   | Screen designation. Part of screen access key sequence, required.                                                                                |
| В   | Employee's SSN (#########) or Employee ID (OR#######). Part of screen access key sequence, required.                                             |
| С   | Employee's agency number, #####. Part of screen access key sequence, required. It will default to the agency number you used when you logged on. |
| D   | Screen title                                                                                                    |
| E   | Tax year for the register you wish to view, YY. Part of the screen access key sequence, required.                                                |

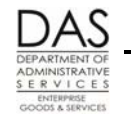

| No. | Description                                                                                                    |
|-----|----------------------------------------------------------------------------------------------------|
| F   | Ending date of the pay period that you wish to view, MMDDYY. Part of the screen access key sequence, required.                                                                                                    |
| G   | Employee's name from the P030 Job Status Data screen                                                                                                    |
| Н   | <ul> <li>Active mainframe computer region. Possible values include:</li> <li>FORS = Special region for training</li> <li>PEBB = Special region for PEBB.benefits (PDB) interface testing</li> <li>PROD = Production region</li> <li>STST = Special region for programmers to test application changes</li> <li>TEST = Special region for OSPS to test application changes</li> </ul>                                                                                      |
| Ι   | Screen messages. See Screen Message Codes section below.                                                                                                    |
| J   | <ul> <li>ORIGINAL: Indicates the tran type for the payroll run from the P190 screen. Possible values include:</li> <li>CORRECTIVE – OSPA has re-run a prior closed payroll period because of a corrective flag on the P190 screen</li> <li>ORIGINAL – the data from the first time that OSPA calculated this pay period run for this employee</li> <li>REVERSAL – the entries for this run were reversed through the P130 Check Reversal / Stop Payment screen</li> </ul> |
|     | Run: run number for register set displayed                                                                                                    |
|     | Dist: CREW-UNIT from the P030 Job Status Data screen                                                                                                    |
|     | J/S CCJ: employee's concurrent job number. If the employee has more than one concurrent job, the information for the jobs will display in job number order                                                                                                    |
|     | Posn: POS (position number) from the P030 screen                                                                                                    |
|     | %: PT-FT PCT (percent of full-time the employee works) from the P030 screen                                                                                                    |
|     | <ul> <li>Pt/Ft: PT-FT CD from the P030 screen. Possible values include:</li> <li>F = full-time</li> <li>I = intermittent</li> <li>J = job share</li> <li>P = part-time</li> <li>T = temporary</li> </ul>                                                                                                    |
|     | Ben: BENEFIT PKG CD from the P030 screen, see the Statewide Payroll Reference Manual, OSPA System Related Documents, Code Lists, Benefit Package Codes                                                                                                    |
|     | Rt: ADJUSTED BASE salary from the P030 screen                                                                                                    |
|     | Hr-Rt: EQUIVALENT RATE from the P030 screen                                                                                                    |

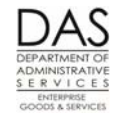

P192

| No. | Description                                                                                                    |  |  |  |  |
|-----|----------------------------------------------------------------------------------------------------|--|--|--|--|
| К   | <ul> <li>L/D = Detailed entry from the P003 or P004 Time Capture screen. For employees on Online Daily Time, the screen will list the hours for each day the employee worked or took leave. For employees who complete a timesheet, the screen will summarize the month's hours by pay type.</li> <li>Type: Pay type entered</li> <li>T/S Date: Date entered on the P003 or P004 screen</li> <li>Hours: Number of hours recorded for the designated pay type</li> <li>Amt: Dollar value of hours recorded</li> </ul>                                                                                                    |  |  |  |  |
| L   | <ul> <li>L/S = Summary of detail lines from the P003 or P004 screen</li> <li>Type: Pay type entered on the P003 or P004 screen<br/>RG* = All regular hours, which are pay types that do not affect the salaried<br/>employee's pay, such as regular time worked, paid sick leave, paid vacation,<br/>holidays, etc. Regular pay types have REG PY = Y on the PTB2 Payroll Benefit<br/>Package Table screen.</li> <li>FTE: The total hours for a full-time employee with this work schedule</li> <li>Hours: Total number of hours entered with this pay type</li> <li>Amt: Dollar value of hours entered with the pay type</li> <li>Desc: Description of the pay type</li> </ul> |  |  |  |  |
| Μ   | <ul> <li>GPA: Detailed entry from the P050 Gross Pay Adjustments on File screen</li> <li>Type: PAY TYP entered on the P050 screen</li> <li>Adj: ADJ TYP from the P050 screen. Possible values include: <ul> <li>A = one-time adjustment</li> <li>Blank = on-going adjustment</li> </ul> </li> <li>Units: UNITS from the P050 screen, number of units</li> <li>Rate: RATE on the P050 screen</li> <li>Amt: AMOUNT from the P050 screen</li> </ul>                                                                                                    |  |  |  |  |
|     | <ul> <li>GPS: Summary for each pay type listed under GPA</li> <li>Type: Pay type</li> <li>Amt: Total amount of entries with the same pay type on the P050 screen</li> <li>AdjDesc: COMMENT from the P050 screen</li> <li>PayDesc: PAY TYPE DESCRIPTION from the PTB2 Payroll Benefit Package Table screen</li> </ul>                                                                                                    |  |  |  |  |

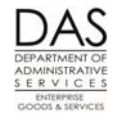

P192

| No. | Description                                                                                                    |  |  |  |
|-----|----------------------------------------------------------------------------------------------------|--|--|--|
| Ν   | <b>Ded</b> = Deductions entered on the P070 Deductions and Deduction Adjustments screen.<br>The display for each deduction will reflect the fields that have values entered on the<br>P070 screen. Some of the descriptions may include: |  |  |  |
|     | • Type: Deduction code and, if applicable, plan code                                                                                                    |  |  |  |
|     | <ul> <li>Adj: ADJ from the P070 screen. See Notes below, P070 ADJ section for<br/>possible values.</li> </ul>                                                                                                    |  |  |  |
|     | <ul> <li>Empl: Amount paid by employee. Includes EMPLOYEE SHARE PCT GRS, PCT<br/>NET or FIXED AMOUNT from the P070 screen or the the Emple Share on the<br/>PTD2 Payroll Deduction Table screen.</li> </ul>                              |  |  |  |
|     | <ul> <li>Emplr: Amount paid by employer, EMPLR SHARE from the P070 screen or the<br/>Emplr Share on the PTD2 Payroll Deduction Table screen</li> </ul>                                                                                   |  |  |  |
|     | Board: PEBB Admin from the PTD2 screen                                                                                                    |  |  |  |
| 0   | <b>NET CKDATE:</b> Payment date for this register set                                                                                                    |  |  |  |
|     | AMT: Net pay amount for this register set                                                                                                    |  |  |  |
|     | <b>SUBJTX:</b> Employee's wages that were subject to federal and state income tax withholding for this register set                                                                                                    |  |  |  |
|     | <b>SUBJRT:</b> Employee's wages that were subject to retirement contributions for this register set                                                                                                    |  |  |  |
| Р   | For this screen example, this is the beginning of the record for the next payroll run for this pay period. OSPA will display the next record immediately after the prior one.                                                            |  |  |  |

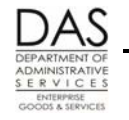

P192

| No.                                                                       | Description                                                                                                    |  |
|---------------------------------------------------------------------------|----------------------------------------------------------------------------------------------------|--|
| Q                                                                         | Commands available from this screen include:                                                                                                    |  |
|                                                                           | <b>ENT = Fwd/Upd/Sel</b> – Press the [ENTER] key to retrieve a new record on the P192 screen or to display a different screen                                              |  |
|                                                                           | CLR = Exit – press [PAUSE] to display a blank screen                                                                                                    |  |
| F3=P190 – press [F3] to display the P190 Register Data screen for the emp |                                                                                                    |  |
|                                                                           | <ul><li>F4 = Prev PP – press [F4] to display the P192 screen for the prior pay period for the same employee. OSPA will display run 1, job 1 for that pay period.</li></ul> |  |
|                                                                           | F5 = Next PP – press [F5] to display the P192 screen for the next pay period for the same employee. OSPA will display run 1, job 1 for that pay period.                    |  |
|                                                                           | <b>F7 = Bwd</b> – press the [F7] key to display prior P192 screens for the employee and the pay period                                                                     |  |
|                                                                           | F8 = Fwd – press the [F8] key to display the next P192 screen for the pay period. OSPA will scroll through all of the runs for the employee for the pay period.            |  |

### NOTES

**P070 ADJ Code** – The ADJ code on the P070 screen tells OSPA how to process the deduction. Possible values include:

- blank ongoing until deleted
- A = one-time deduction, person making the entry calculates and enters the amounts
- F = one-time deduction, the person making the entry calculates and enters the amounts. We use it to force required or core PEBB insurance premiums when an employee is on FMLA.
- T = one-time deduction, system calculated (table driven) for OPE adjustments (ope class on the PTD1 Payroll Deduction Table screen ≠ N). We typically use this when entering PEBB benefits late.
- W = ongoing, person making the entry calculates and enters the amounts. We use it to force core or required PEBB insurance premiums when an employee has a SAIF claim or is on military leave (USERRA).

See the Statewide Payroll Reference Manual, OSPA System Related Documents, Screen Guides, P070

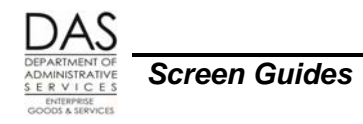

## SCREEN MESSAGE CODES

| Code | Message with Code                                     | Description                                                                       |
|------|-------------------------------------------------------|-----------------------------------------------------------------------------------|
| RG02 | ACCESS NOT AUTHORIZED                                 | User does not have access to this screen.                                         |
| RG04 | INVALID AGENCY NUMBER                                 | Number that you entered in the AG# field is not numeric or a valid agency number. |
| RG13 | INVALID EMP ID ENTERED                                | Invalid SSN or Employee ID entered                                                |
| RG14 | EMP ID/SSN NOT FOUND                                  | Employee was not found on the databases                                           |
| RG15 | NO REGISTERS FOUND FOR<br>EMP ID                      | Employee was found, but does not have registers in the requested agency           |
| RG16 | INVALID YEAR IN PAY PERIOD                            | Non-numeric year entered                                                          |
| RG17 | INVALID PAY PERIOD END<br>DATE                        | Date entered is not a pay period ending date                                      |
| RG25 | TAX YEAR INVALID                                      | Tax year entered is not numeric                                                   |
| RG26 | NO MORE PAY PERIODS FOR<br>EMPLOYEE                   | OSPA has reached the end of the pay periods for the employee                      |
| RG65 | REGISTER READ PROBLEM                                 | Document action being taken, screen print error and fax to OSPS                   |
| RG66 | NET PAY SEGMENT READ<br>PROBLEM                       | Document action being taken, screen print error and fax to OSPS                   |
| RG67 | ACH DEDUCTION SEGMENT<br>READ PROBLEM                 | Document action being taken, screen print error and fax to OSPS                   |
| RG68 | PERSON SEGMENT READ<br>PROBLEM                        | Document action being taken, screen print error and fax to OSPS                   |
| RG69 | DATA BASE NOT AVAILABLE                               | Document action being taken, screen print error and fax to OSPS                   |
| RG98 | FILE XXXXXXXXX NOT OPEN                               | Document action being taken, screen print error and fax to OSPS                   |
| RG99 | EIBFN XXXX EIBRCH XXXX<br>PARA-XXXXXX CALL<br>PAYROLL | Document action being taken, screen print error and fax to OSPS                   |

See the Statewide Payroll Reference Manual, OSPA System Related Documents, Code Lists, Screen Message Codes for an alphanumeric list.

### **OSPA REASONABILITY EDITS**

Intentionally left blank, inquiry only screen

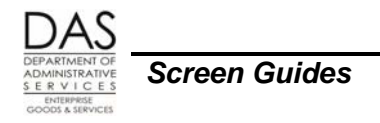

## SUPPORTING DOCUMENTATION

Intentionally left blank

# **OSPA SCREEN INTERACTIONS**

For additional information, see the Statewide Payroll Reference Manual, OSPA System Related Documents, Screen Guides.

#### AFFECTED BY

- **P003, P004 Time Capture screens** The L/C section of the P192 screen lists pay types entered on the P003 or P004 Time Capture screen
- **P050 Gross Pay Adjustments** The GPA section of the P192 screen lists pay types entered on the P050 screen
- **P070 Deductions and Deduction Adjustments** The DED section of the P192 screen lists deduction and plan codes entered on the P070 screen
- P130 Check Reversal / Stop Payment The P192 screen will display REVERSAL for a payment that Payroll System Support (PSS), OSPS has reversed on the P130 screen
- **P190 Register Data** The P190 screen lists the register sets for the last three pay periods. You can drill down from the P190 to the P192 screen.

#### **DIRECTLY AFFECTS**

Intentionally left blank

#### **INDIRECTLY AFFECTS**

Intentionally left blank

# CATEGORY / SCREEN CLASSIFICATION

General information, inquiry only

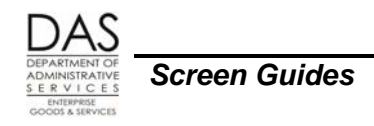

### **REVISION HISTORY**

| Date     | Rev. No. | Modification                                 |
|----------|----------|----------------------------------------------|
| 05/08/07 | 1.0      | Original, new screen, WR#2884                |
| 03/24/09 | 1.1      | WR#3459, remove ACH; clarify P070 F ADJ code |
| 11/30/10 | 1.2      | Periodic review, P070 ADJ code F, codes      |
| 03/11/11 | 1.3      | Prerequisites clarified                      |
| 08/03/12 | 1.4      | Periodic review, manual re-org, DAS re-org   |